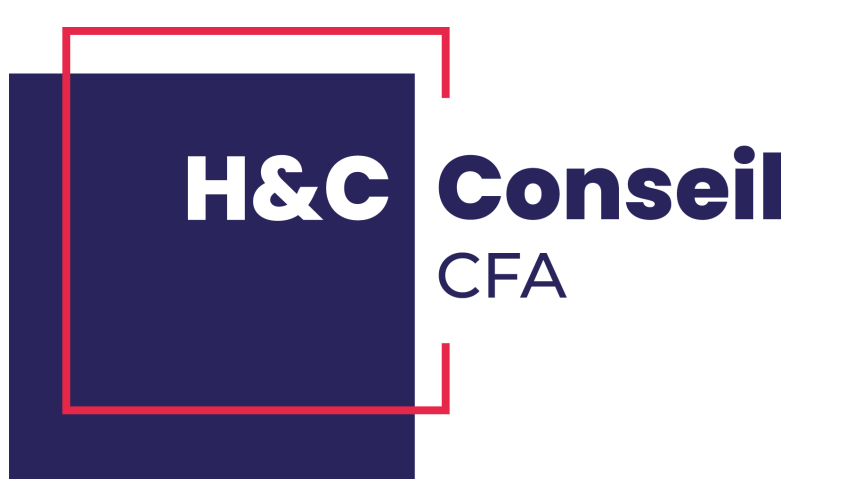

# Comment se connecter à ZOOM

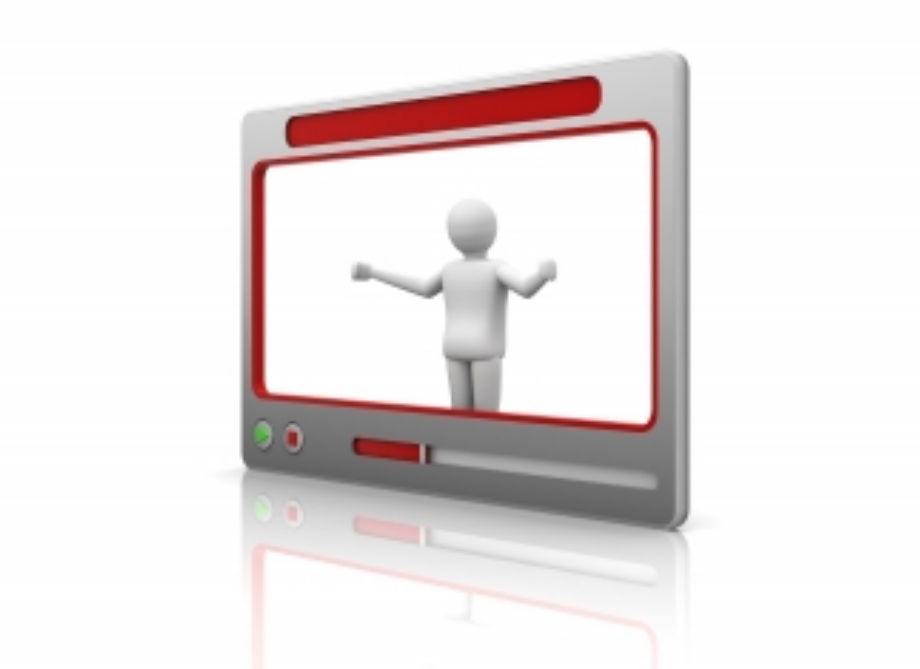

### Vous recevez un premier mail d'inscription à une réunion zoom

H&C Conseil

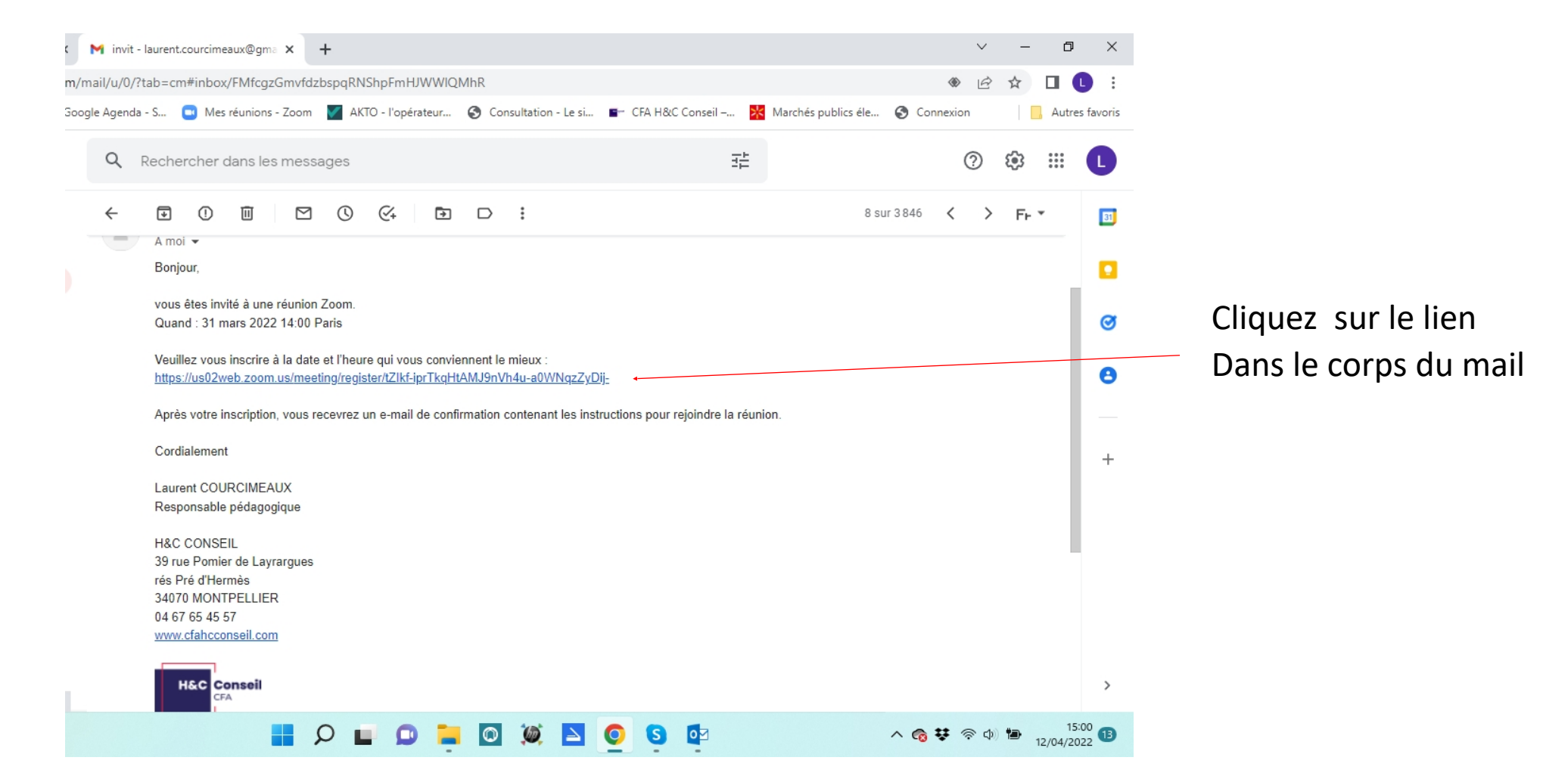

## Une page ZOOM s'ouvre

H&C Conseil

**Remplissez les champs Prénom, Nom, adresse mail** 

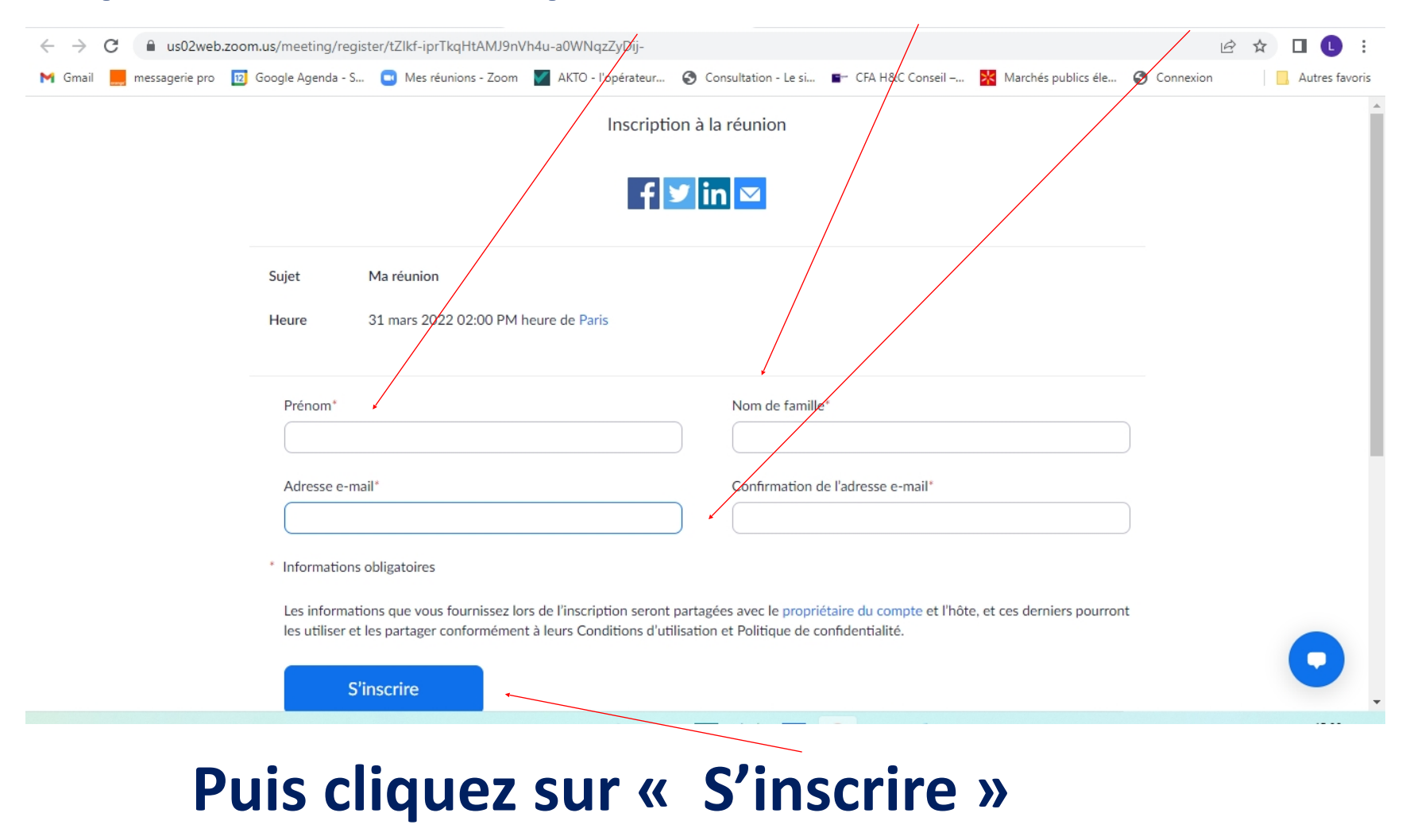

# Vous recevez un 2<sup>ème</sup> mail qui vous permettra de rejoindre la réunion le jour prévu et à l'heure prévue

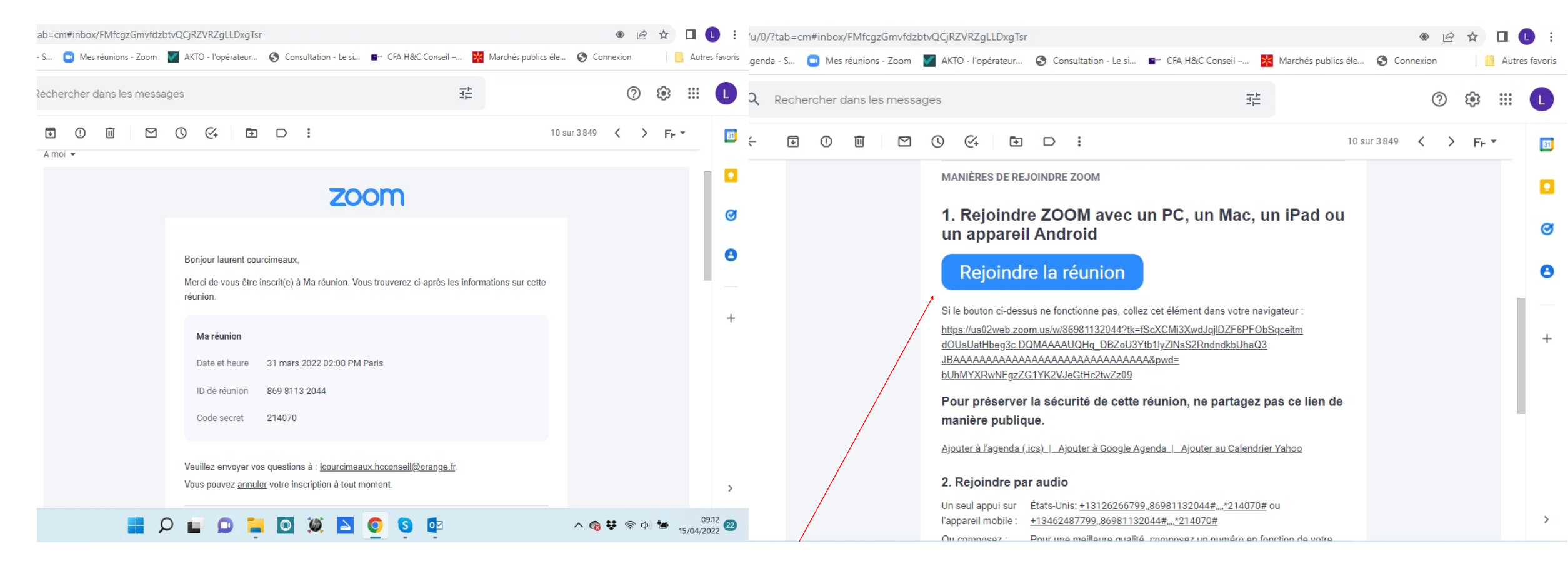

H&C Conseil

#### **Cliquez sur le lien**

# Une page Zoom s'ouvre pour vous permettre d'accéder à la visio

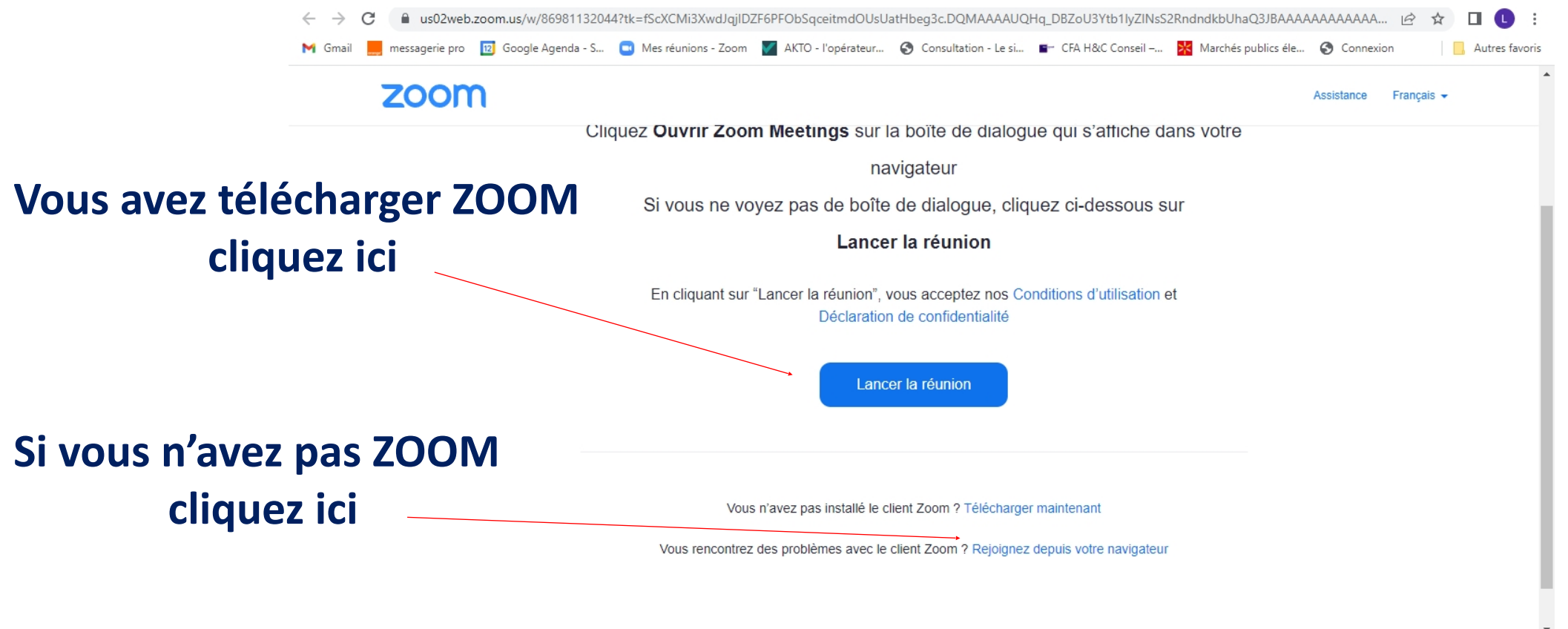

H&C Conseil

@2022 Zoom Video Communications Inc. Tous droits réservés

#### **Indiquez votre Nom et Prénom**

H&C Conseil

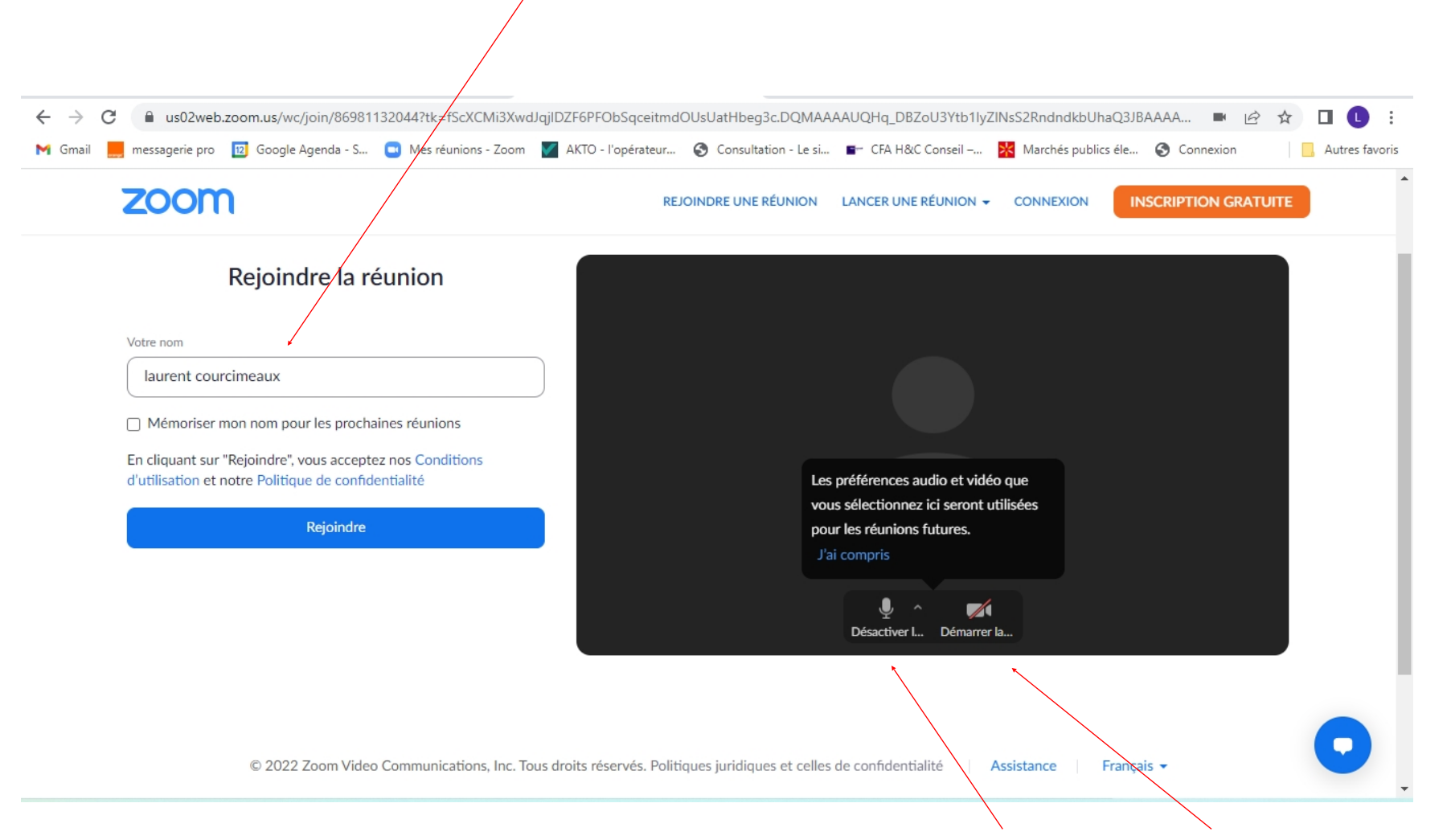

#### Connecter votre micro et votre caméra

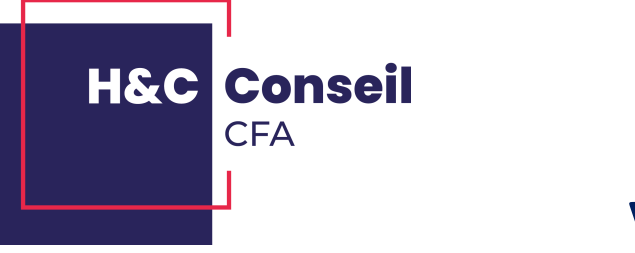

#### Validez les conditions d'utilisation

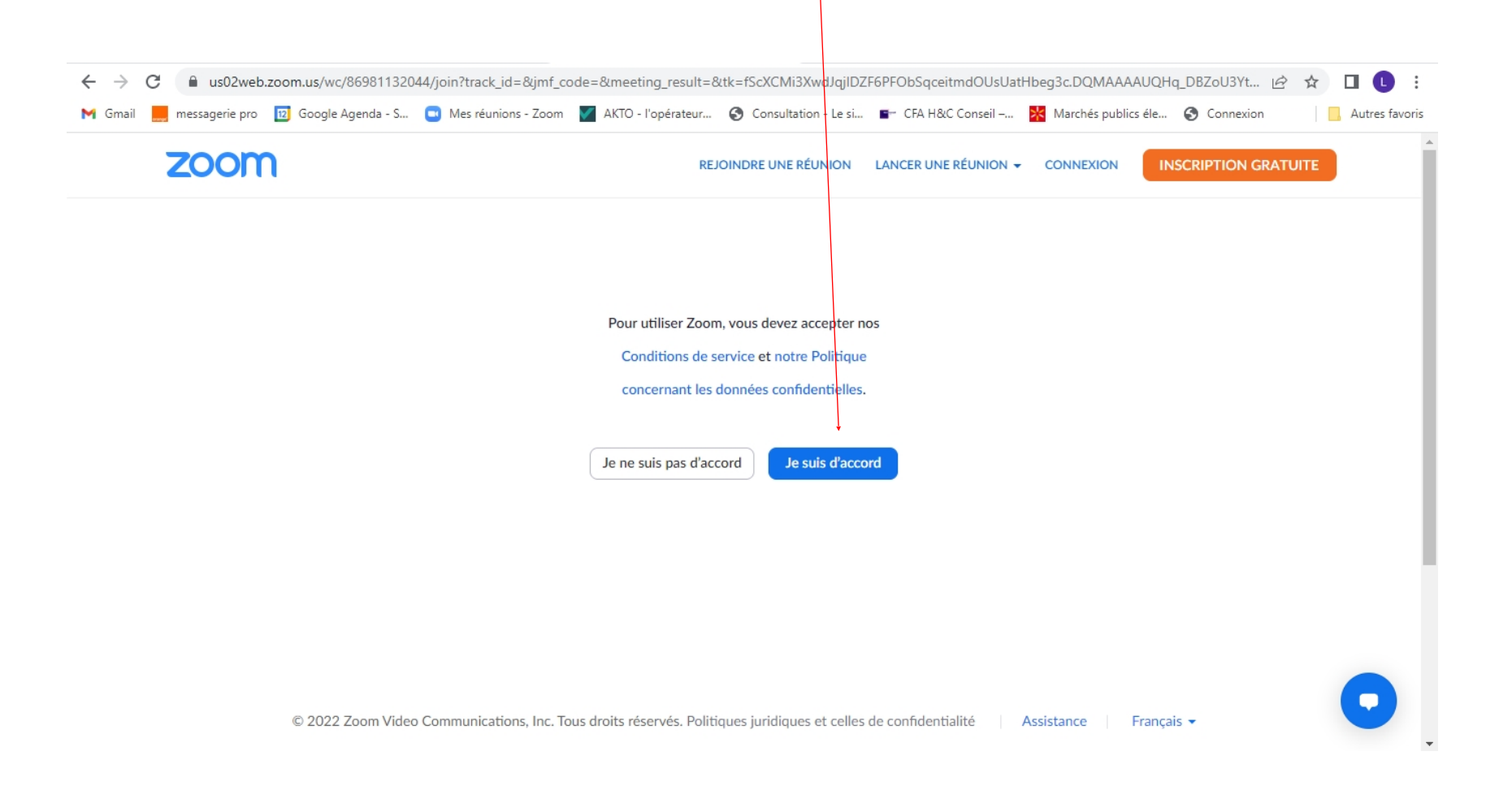

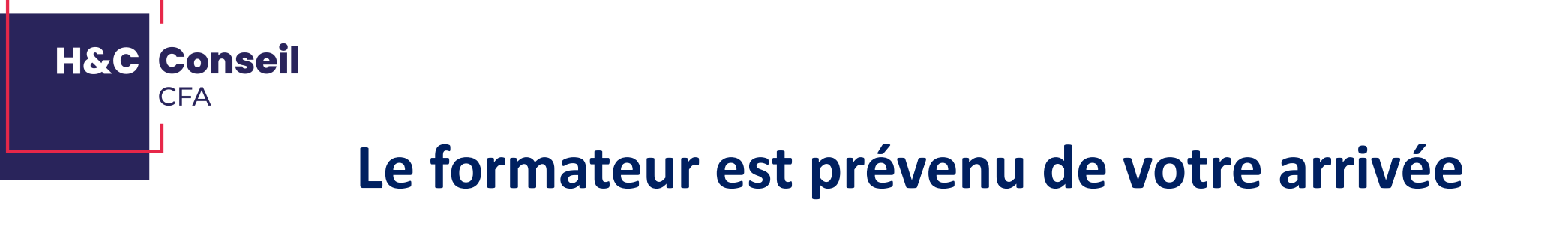

02web.zoom.us/wc/86511655611/join?track\_id=8jmf\_code=8tmeeting\_result=8tk=8tcap=undefined&refTK=8trn=false&po=7&epk=EKE12JT74vAwuyL-nqnvxyMqOT45TacUJ37LSFxUUJLcDTmW1jAseBLzN8oKh5All97&wpk=wcpkdfeea93b86eb03a542aaa... 🖄 🏠 🔲 📵 🔅

Veuillez patienter, l'hôte de la réunion vous laissera bientôt entrer.

Ma réunion

Quittez la réunion

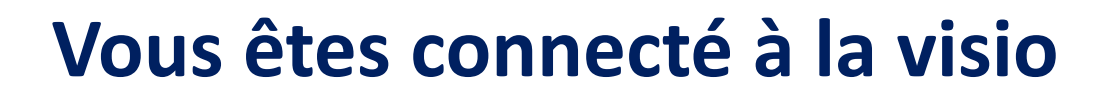

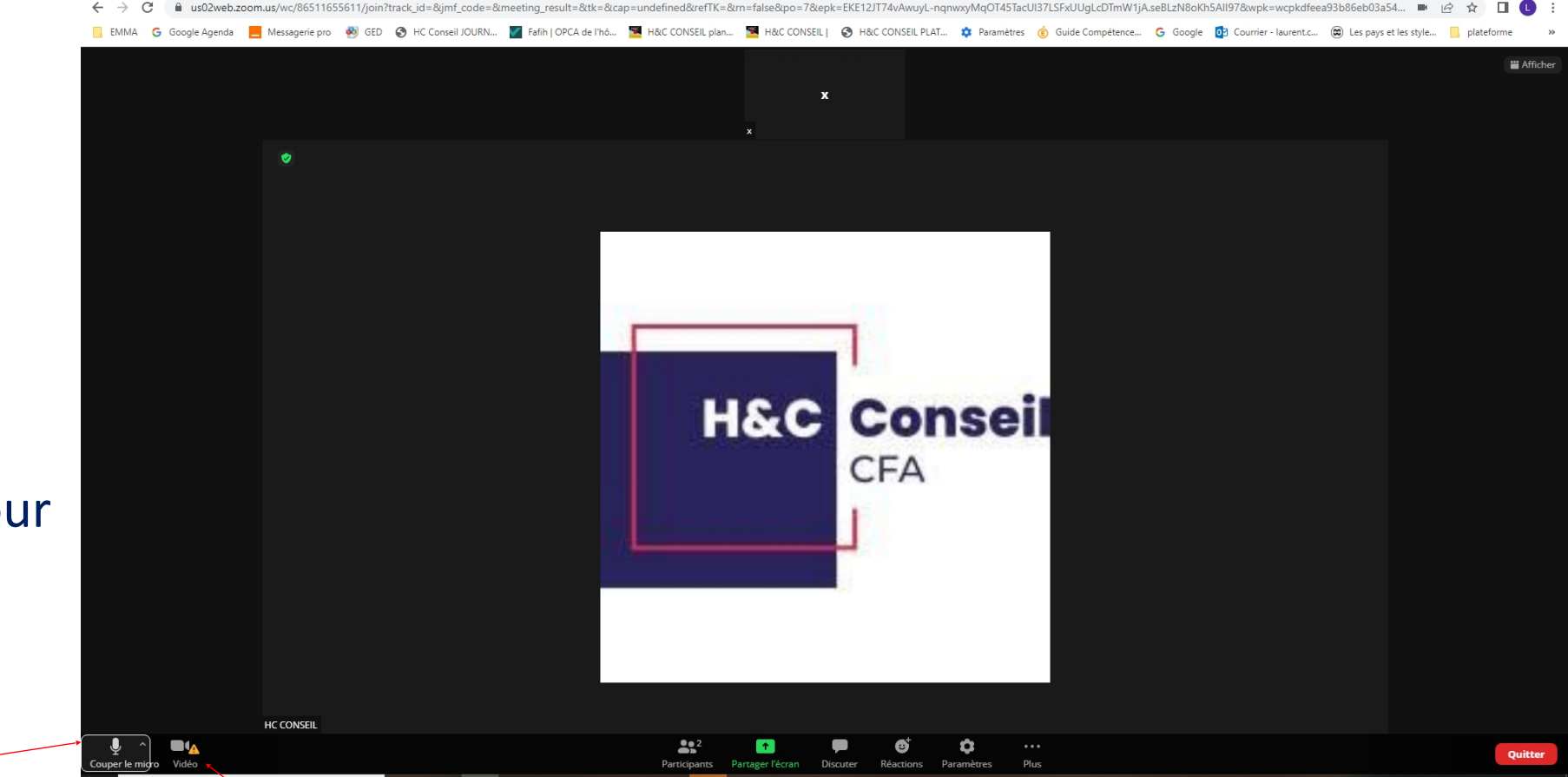

Cliquez ici pour couper ou connecter votre caméra

Cliquez ici pour couper ou connecter votre micro

H&C Conseil

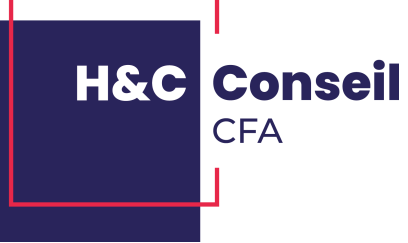

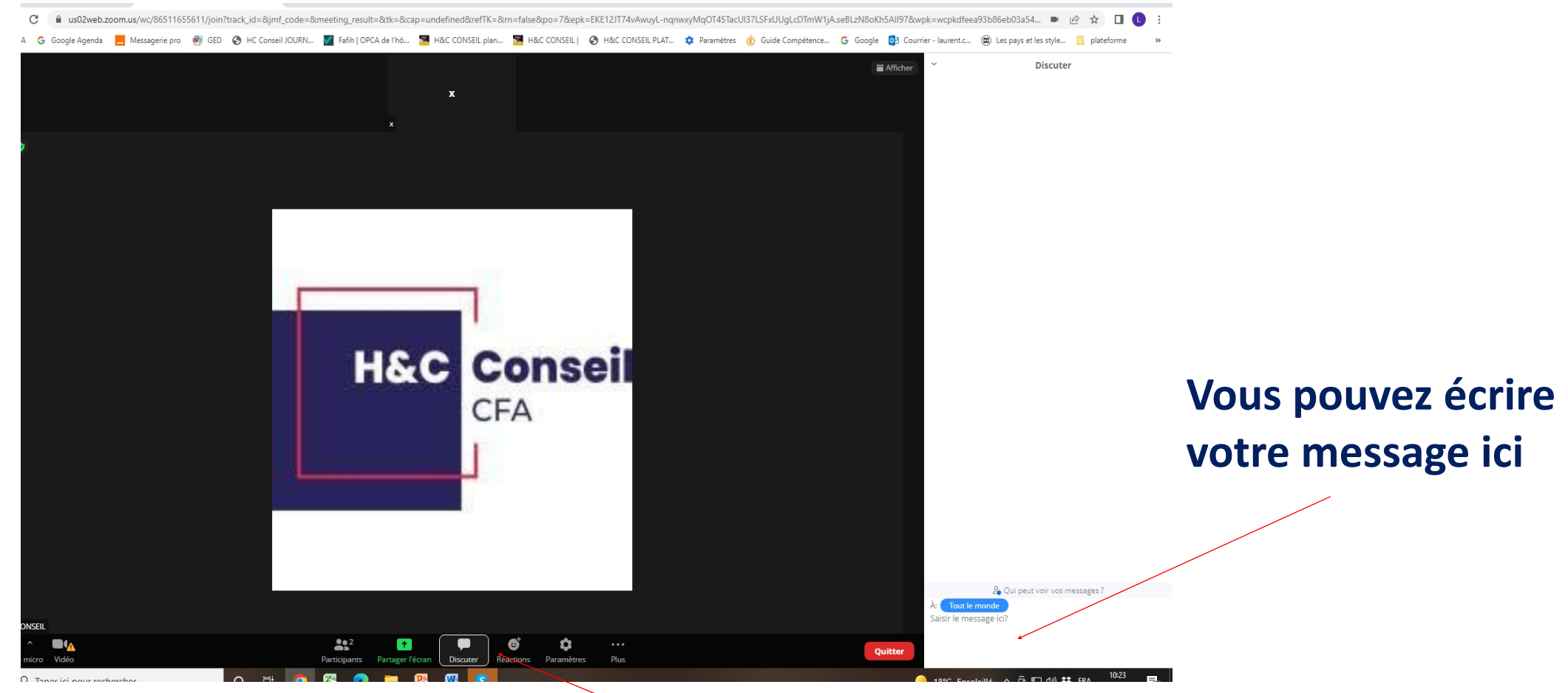

Vous avez la possibilité d'accéder au tchat en cliquant ici

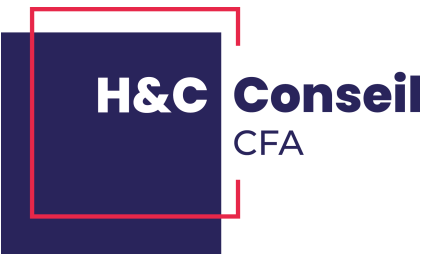

# Suivez ensuite les consignes du formateur pour passer une bonne formation

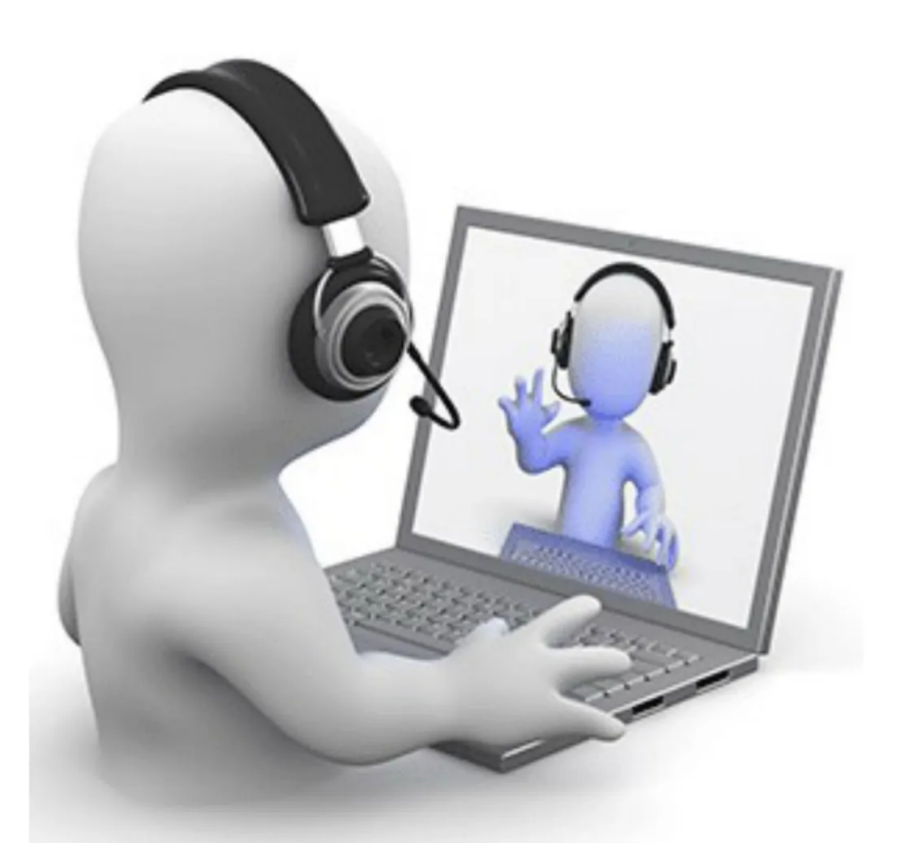